# МЕЖГОСУДАРСТВЕННОЕ ОБРАЗОВАТЕЛЬНОЕ УЧРЕЖДЕНИЕ ВЫСШЕГО ОБРАЗОВАНИЯ «БЕЛОРУССКО-РОССИЙСКИЙ УНИВЕРСИТЕТ»

Кафедра «Технология машиностроения»

# ПРИКЛАДНАЯ ГЕОМЕТРИЯ И ОСНОВЫ 3D-МОДЕЛИРОВАНИЯ

Методические рекомендации к практическим занятиям для студентов специальности 1-36 01 01 «Технология машиностроения» очной и заочной форм обучения

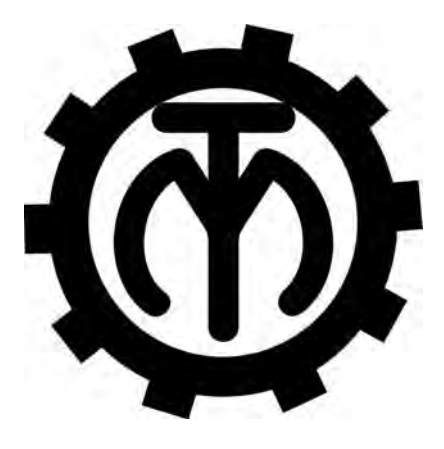

Могилев 2019

#### Рекомендовано к изданию учебно-методическим отделом Белорусско-Российского университета

Одобрено кафедрой «Технология машиностроения» «16» октября 2019 г., протокол № 3

Составители: канд. техн. наук, доц. М. Н. Миронова; ст. преподаватель В. В. Афаневич

Рецензент канд. техн. наук, доц. А. М. Курзунков

Методические рекомендации к практическим занятиям по дисциплине «Прикладная геометрия и основы 3D-моделирования» предназначены для студентов специальности 1-36 01 01 «Технология машиностроения» очной и заочной форм обучения.

Учебно-методическое издание

# ПРИКЛАДНАЯ ГЕОМЕТРИЯ И ОСНОВЫ 3D-МОДЕЛИРОВАНИЯ

Ответственный за выпуск

Технический редактор

Компьютерная верстка

В. М. Шеменков

Н. П. Полевничая

А. Т. Червинская

Подписано в печать . Формат 60×84/16. Бумага офсетная. Гарнитура Таймс. . Уч.-изд. л. . Тираж 26 экз. Заказ №

Издатель и полиграфическое исполнение: Межгосударственное образовательное учреждение высшего образования «Белорусско-Российский университет». Свидетельство о государственной регистрации издателя, изготовителя, распространителя печатных изданий № 1/156 от 07.03.2019. Пр-т Мира, 43, 212022, Могилев.

© Белорусско-Российский университет, 2019

# Содержание

3

| Инструкция по охране труда при проведении практических |    |
|--------------------------------------------------------|----|
| работ                                                  | 4  |
| 1 Ознакомление с системой трехмерного моделирования    |    |
| SolidWorks. Использование интерфейса                   | 5  |
| 2 Построение сборок в SolidWorks                       | 20 |
| Список литературы                                      | 25 |

VHUBE PCUTET

4

#### Общие требования безопасности

1 Для работы на ПЭВМ в компьютерном классе допускаются студенты, прошедшие обучение и проверку знаний по мерам безопасности.

2 Студенты должны соблюдать правила внутреннего распорядка. Не допускается находиться в классах в верхней одежде, в состоянии алкогольного, токсического или наркотического опьянения.

3 При проведении практических работ необходимо соблюдать правила пожарной безопасности, знать места расположения первичных средств пожаротушения.

## Требования безопасности перед началом работы

1 Внимательно изучить содержание и порядок проведения практической работы, а также безопасные приемы ее выполнения.

2 В случае неисправности оборудования немедленно сообщить об этом преподавателю и до ее устранения к работе не приступать (работать на неисправном оборудовании запрещается).

# Требования безопасности во время работы

Студенту при работе на ПЭВМ запрещается:

– прикасаться к задней стенке системного блока при включенном питании;

– загромождать верхние панели устройств ненужными бумагами и посторонними предметами;

– допускать попадания влаги на поверхность системного блока, монитора, рабочую поверхность клавиатуры и другие устройства.

# Требования безопасности по окончании работы

1 Произвести закрытие всех активных задач.

2 Отключить питание системного блока.

3 Осмотреть и привести в порядок рабочее место.

4 Предупредить преподавателя обо всех, даже малейших и незначительных, неисправностях оборудования.

# 1 Ознакомление с системой трехмерного моделирования SolidWorks. Использование интерфейса

**Цель** работы: ознакомление с системой трехмерного моделирования SolidWorks и изучение принципов построения трехмерных моделей деталей.

#### Теоретические сведения

1 Создание нового документа. Новый документ в SolidWorks можно создать несколькими способами:

– нажать кнопку «Создать» 🛄 на стандартной панели инструментов;

- выбрать в меню пункты «Файл», «Новый».

Откроется окно «Новый документ SolidWorks» (рисунок 1).

| В          | Трехнерное представление одного конпонента.              |
|------------|----------------------------------------------------------|
| Сборки     | Трехнерное расположение деталей и других сборок.         |
| Чертеж     | Двухнерный технический чертеж, обычно детали или сборки. |
| полнительн | OK Orwena Croaseka                                       |

Рисунок 1 – Диалоговое окно создания нового документа SolidWork

В диалоговом окне «Новый документ SolidWorks» представлены три вида стандартных шаблонов документов: «Деталь», «Сборка» и «Чертеж».

Шаблон представляет собой основу нового документа, которая содержит сведения о формате, свойствах документа, а также параметры пользователя, такие как единицы измерения, примечания, или стандарты по оформлению чертежей.

Шаблон документа «Деталь» предназначен для создания трехмерных моделей отдельных компонентов (деталей).

Шаблон «Сборка» предназначен для создания трехмерных моделей сборок нескольких компонентов (деталей).

Шаблон «Чертеж» предназначен для создания двухмерных чертежей по имеющимся моделям отдельных деталей или же сборок.

2 Ознакомление с пользовательским интерфейсом SolidWorks. Основные элементы пользовательского интерфейса SolidWorks представлены на рисунке 2.

Графическая область представляет собой пространство, в котором на экране отображается деталь, сборка или чертеж, а также происходит

построение и оформление вышеперечисленных объектов.

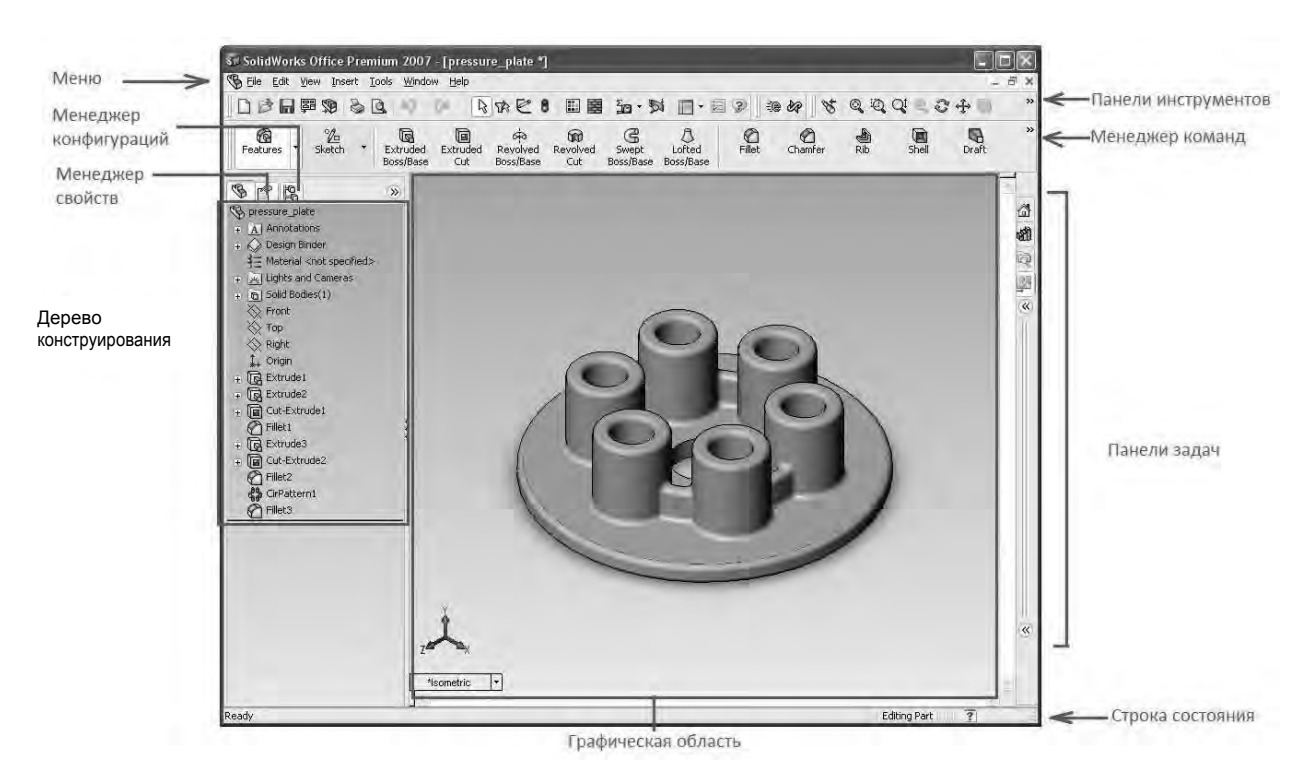

Рисунок 2 – Пользовательский интерфейс SolidWorks

Дерево конструирования (FeatureManager) расположено в левой части окна SolidWorks и представляет собой набор строк, содержащих полную информацию о трехмерном объекте.

Менеджер конфигураций (ConfigurationManager) предназначен для создания нескольких конфигураций деталей и сборок в документе.

Панели инструментов отображают различные кнопки, активизирующие команды. На панели инструментов «Элементы» сосредоточены все кнопки команд, позволяющие различными способами строить твердотельные модели.

Менеджер команд представляет собой контекстную панель инструментов, которая обновляется автоматически.

Строка состояния расположена в нижнем правом углу окна и предназначена для отображения информации о выполняемой функции.

3 Отображение трехмерных моделей объектов. Возможности SolidWorks при отображении трехмерных моделей обширны и создают максимальное количество удобств для конструктора.

Команды для отображения трехмерных моделей располагаются в меню «Вид», а наиболее часто использованные команды продублированы кнопками на панели инструментов «Вид» (рисунок 3).

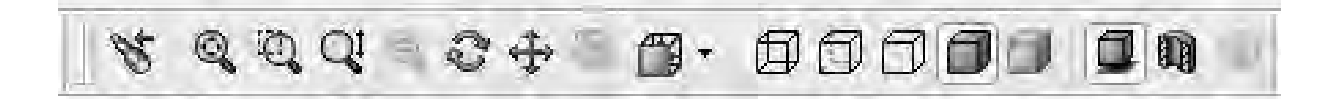

Предыдущий вид – позволяет вернуть предыдущий вид объекта.

— Изменить размер экрана – производит масштабирование объекта до размеров окна графической области.

Увеличить элемент вида – увеличивает область объекта при помощи граничной рамки.

Увеличить/уменьшить вид – приводит к увеличению масштаба вида при перетаскивании указателя мыши вверх и, соответственно, к уменьшению масштаба при перетаскивании указателя вниз.

— Вращать вид – позволяет вращать вид модели в графической области. Данная команда активируется, если нажать на колесо мыши.

Перемещать – позволяет перемещать вид параллельно самому себе в пределах окна графической области.

Панель инструментов «Стандартные виды» – обеспечивает ориентацию модели, сборки или эскиза, используя один из стандартных видов по умолчанию.

Панель инструментов «Стандартные виды» обеспечивает ориентацию модели, сборки или эскиза, используя один из стандартных видов по умолчанию.

Панель инструментов «Стандартные виды» открывается при нажатии на треугольник справа от иконки (рисунок 4).

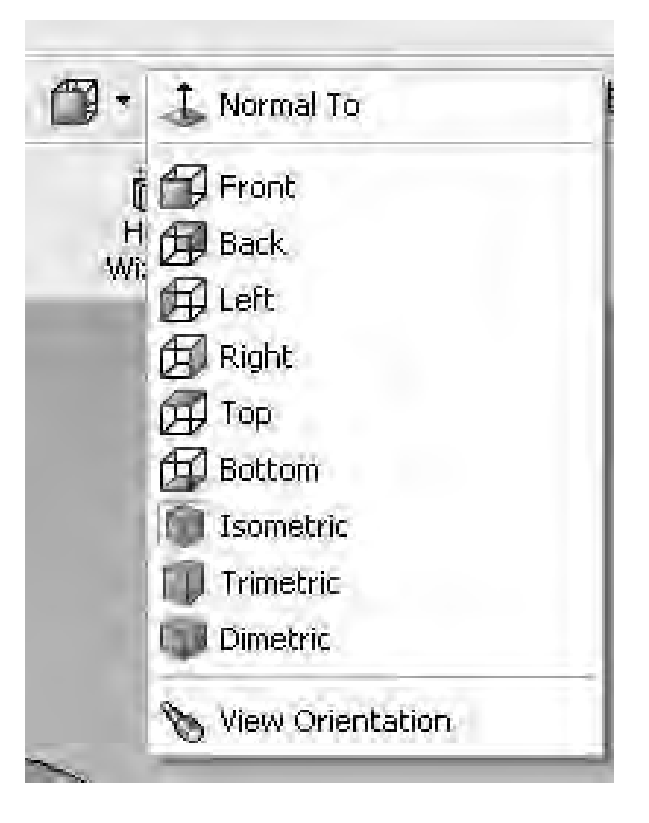

Рисунок 4 – Панель инструментов «Стандартные виды»

— Спереди – эта команда разворачивает модель, отображая вид спереди.

— Сзади – эта команда разворачивает модель, отображая вид сзади.

— Слева – эта команда разворачивает модель, отображая вид слева.

— Справа – эта команда разворачивает модель, отображая вид справа.

— Сверху – эта команда разворачивает модель, отображая вид сверху.

💷 – Снизу – эта команда разворачивает модель, отображая вид снизу.

👰 – Изометрия – эта команда разворачивает деталь в изометрическую ориентацию.

🔍 – Триметрия – эта команда поворачивает деталь в триметрическую ориентацию.

💷 – Диметрия – модель разворачивается в диметрическую ориентацию.

▲ – Перпендикулярно – эта команда располагает выбранную плоскость или грань детали параллельно экрану дисплея.

💷 – Каркасное представление – отображает все кромки трехмерной модели.

П – Невидимые линии отображаются – приводит к отображению всех кромок модели, при этом невидимые в текущем виде кромки изображаются другим цветом.

Удалить невидимые линии – отображает на модели только те кромки, которые можно видеть в текущей ориентации вида.

Закрасить с кромками – эта команда позволяет увидеть модель в закрашенном виде с четко прорисованными кромками.

— Закрасить – позволяет увидеть закрашенное отображение модели.

Тени в режиме «Закрасить» – эта команда отображает тени под моделью.

Разрез – отображает вырез детали или сборки с помощью указанных плоскостей или граней.

# Порядок выполнения практической работы

#### Задание 1

Построить трехмерную модель, изображенную на рисунке 5.

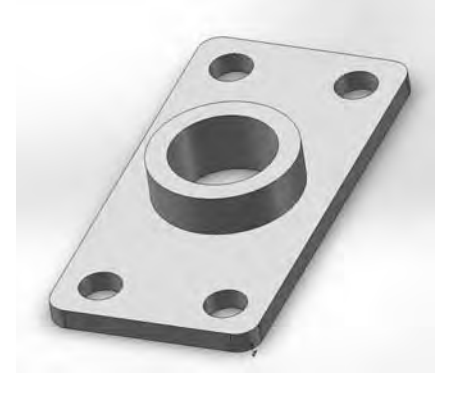

#### Порядок выполнения задания

1 Создать новый файл, выбрать шаблон «Деталь» и сохранить созданный документ в своей папке, выбрав в главном меню пункт «Файл», «Сохранить как...». В открывшемся диалоговом окне в поле «Имя файла» задать имя файла «Практическая\_работа\_1 (ФИО студента)».

2 Построить трехмерную модель прямоугольного параллелепипеда (основание) с размерами 100 × 200 × 15 (рисунок 6).

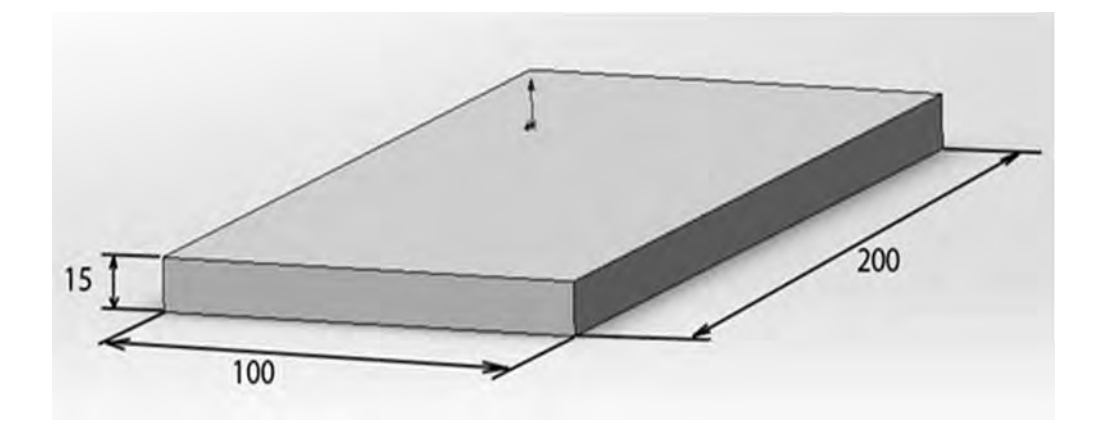

Рисунок 6 – Трехмерная модель параллелепипеда

Для этого создать эскиз, нажав кнопку 🗹 Эскиз на панели инструментов (или выбрать в меню пункты «Вставка», «Эскиз»). В графической области отобразятся три плоскости: «Спереди», «Сверху» и «Справа» (рисунок 7).

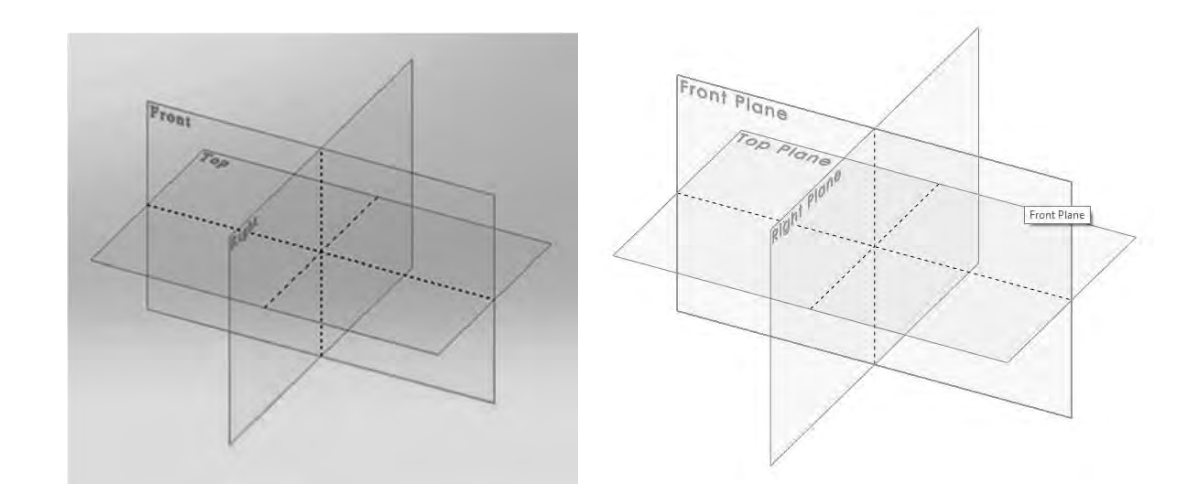

Рисунок 7 – Отображение плоскостей

Выбрать плоскость «Сверху». После того как будет создан новый эскиз или будет открыт для редактирования существующий эскиз, на панели менеджера команд отобразятся кнопки инструментальной панели «Эскиз» (рисунок 8).

Выбрать на инструментальной панели «Эскиз» «Прямоугольник по углам» .

| BS SOLIDWORKS ► D· B· · · · · · · · · · · · · · · · · ·                                                                                                     |                                                                                                    |                                     |                      | Деталь1          |
|----------------------------------------------------------------------------------------------------|----------------------------------------------------------------------------------------------------|-------------------------------------|----------------------|------------------|
| С С / · · · · · · · · · · · · · · · · ·                                                                                                    | de la composition de la composition de la compos | Le<br>Outroame Orace.<br>Science as | demponente<br>sector | Быстрый<br>эскиз |
| Элементы Эскиз Анализировать DimXpert Добавления SOLIDWORKS SOLIDWORKS MBD<br>В В Ф ● ><br>Анализировать DimXpert Добавления SOLIDWORKS SOLIDWORKS MBD<br>В В Ф ● ><br>Анализировать DimXpert Добавления SOLIDWORKS SOLIDWORKS MBD<br>В В Ф ● ><br>В Ф ● ><br>Споради<br>Спереди<br>Спереди<br>Спереди<br>Спереди<br>Спереди |                                                                                                    |                                     | PJAD                 | \$\$ ∰ - ᡚ - ♥ - |

#### Рисунок 8 – Инструментальная панель «Эскиз»

Переместить указатель в исходную точку эскиза 📕

Зажав левую клавишу мыши, перетащить указатель в верхний правый угол и построить прямоугольник произвольного размера (рисунок 9).

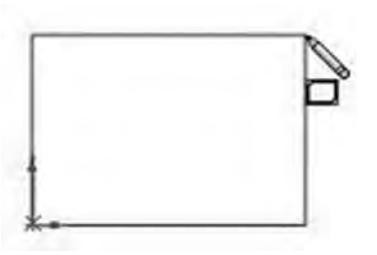

Рисунок 9 – Построение прямоугольника произвольного размера

Выбрать команду «Автоматическое нанесение размеров» (рисунок 10).

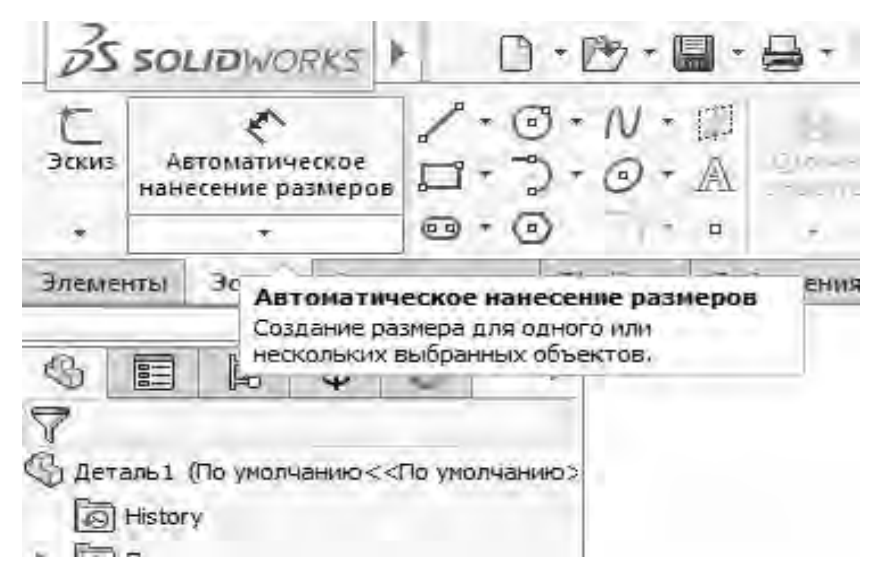

Рисунок 10 – Команда «Автоматическое нанесение размеров» на панели инструментов «Эскиз»

Выбрать верхнюю линию и нажать над ней, чтобы нанести размер.

Щелкнуть двойным кликом по размеру и в открывшемся диалоговом окне указать размер 200. Аналогично для второй стороны прямоугольника указать размер 100 (рисунок 11).

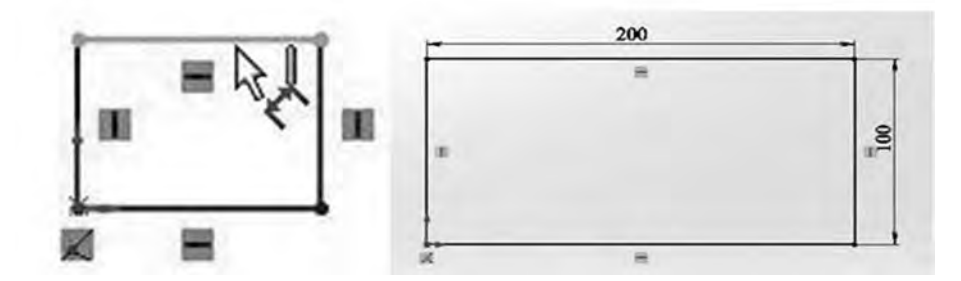

Рисунок 11 – Эскизы основания с проставленными размерами сторон прямоугольника

Далее необходимо нажать кнопку «Элементы». После чего на панели менеджера команд отобразятся кнопки инструментальной панели «Элементы». Выбрать команду «Вытянутая бобышка/основание» (рисунок 12).

| 35 sou               | IDWOR          | RKS | *                | 0              | • 🕑  | - 6  |     |
|----------------------|----------------|-----|------------------|----------------|------|------|-----|
| 1                    |                |     | 3                |                | 8    | 506  | ыш  |
| Вытяну<br>бобышка/ос | тая<br>нование | 606 | Поверн<br>ышка/о | утая<br>снован | ие   | 506  | eus |
| Элементы             | Эскиз          | Ан  | ализиро          | овать          | DimX | pert | Д   |
| 6 8                  | ·              | •   |                  |                | >    |      |     |

Рисунок 12 - Панель инструментов «Элементы»

В правой части экрана отобразится Менеджер Свойств (PropertyManager). Вид эскиза изменится на триметрию, и предварительный просмотр вытяжки отобразится в графической области (рисунок 13).

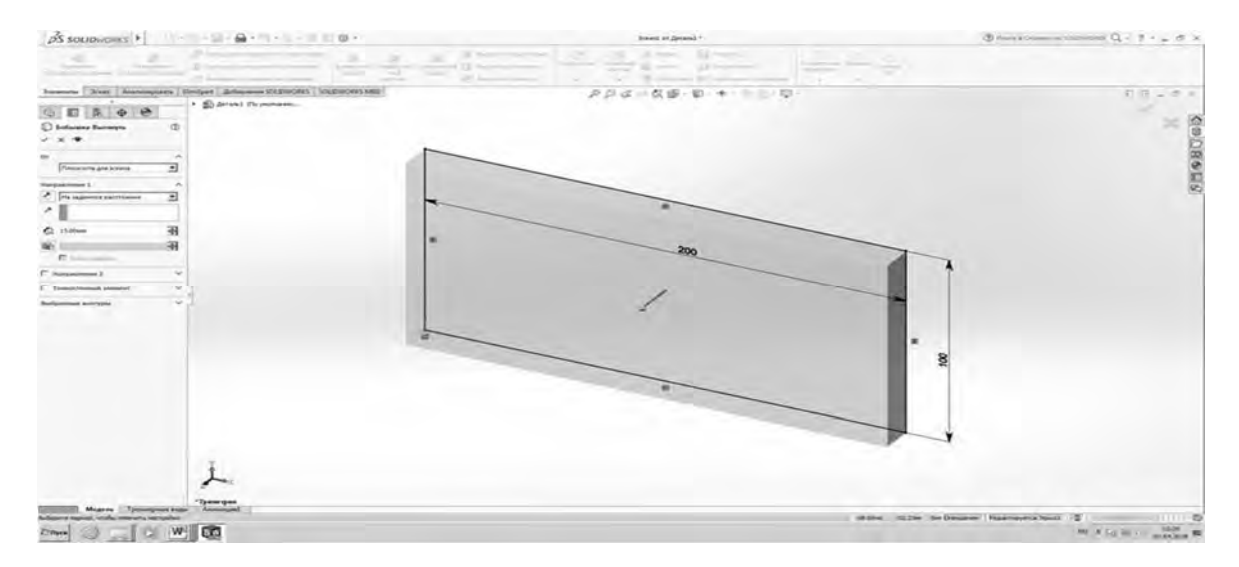

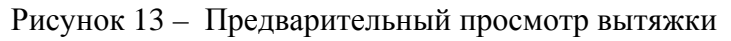

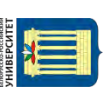

В «Менеджере свойств» в разделе «Направление 1» выбрать «На заданное расстояние», а для параметра «Глубина» и установить значение 15 (рисунок 14). Затем нажать .

| Элементы Эския Анализиро                        | вать   | DimXpert A |
|-------------------------------------------------|--------|------------|
|                                                 | Care I | - 🕨 🚯 Дет  |
| <ul> <li>Бобышка-Вытянуть</li> <li>Х</li> </ul> | Ø      |            |
| От<br>Плоскость для эскиза                      | ~      | -<br>•     |
| Направление 1                                   | ~      | · .        |
| На заданное расстояние                          | •      |            |
| Сі 15.00мм                                      | -      |            |
| 🗭<br>Г Уклон наружу                             | 4      |            |
| Направление 2                                   | ×      |            |
| Г Тонкостенный элемент                          | ~      |            |

Рисунок 14 – Задание параметров элемента «Вытянутая бобышка/основание»

Новый элемент «Бобышка-Вытянуть1» появится в дереве конструирования «FeatureManager» и в графической области.

3 Добавить к построенной модели основания бобышку круглой формы (диаметром 70 мм, высотой 20 мм) (рисунок 15).

Выбрать верхнюю грань основания, щелкнув по ней левой клавишей мыши (рисунок 16).

Нажать кнопку «Эскиз» 😢 на панели инструментов либо нажать правую клавишу мыши и в открывшемся меню выбрать «Вставить эскиз».

Затем на панели инструментов «Стандартные виды» нажать «Перпендикулярно» **4**. Модель развернется таким образом, чтобы созданный эскиз отобразился параллельно дисплею.

С помощью команды «Окружность» 💿 панели инструментов «Эскиз» построить основание бобышки. Затем командой «Автоматическое нанесение размеров» проставить необходимые размеры (рисунок 17).

Далее перейти в панель инструментов «Элементы» и нажать кнопку «Вытянутая бобышка/основание». В Менеджере свойств в поле «Глубина» указать 20 мм. Нажать 💜.

| NTET | 1 |   |
|------|---|---|
| BEPO | A |   |
| Ē    | 1 | · |

nttp://e.biblio.bru.bv/

Электронная библиотека Белорусско-Российского университета

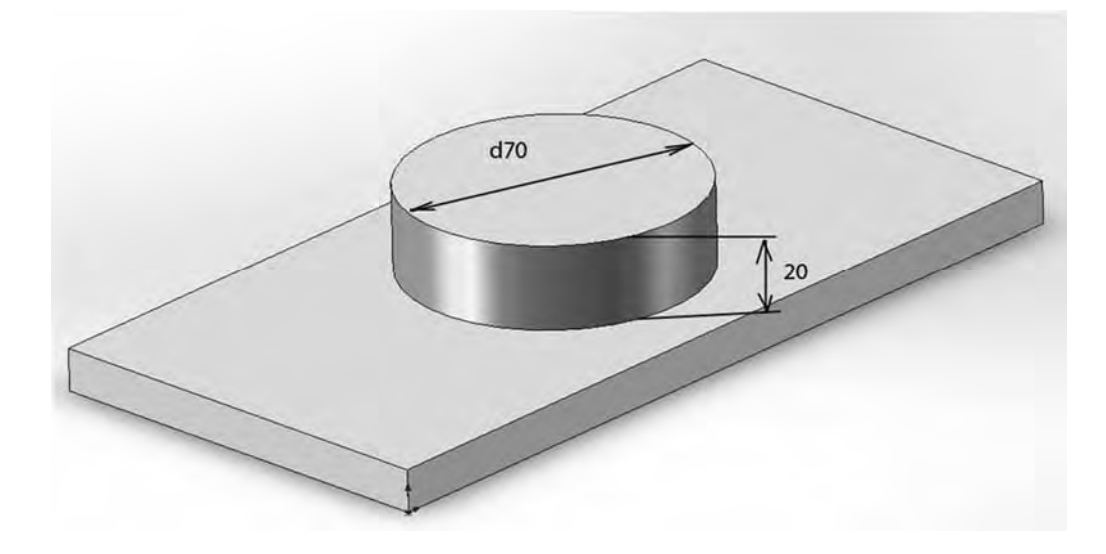

Рисунок 15 – Трехмерная модель основания с бобышкой круглой формы

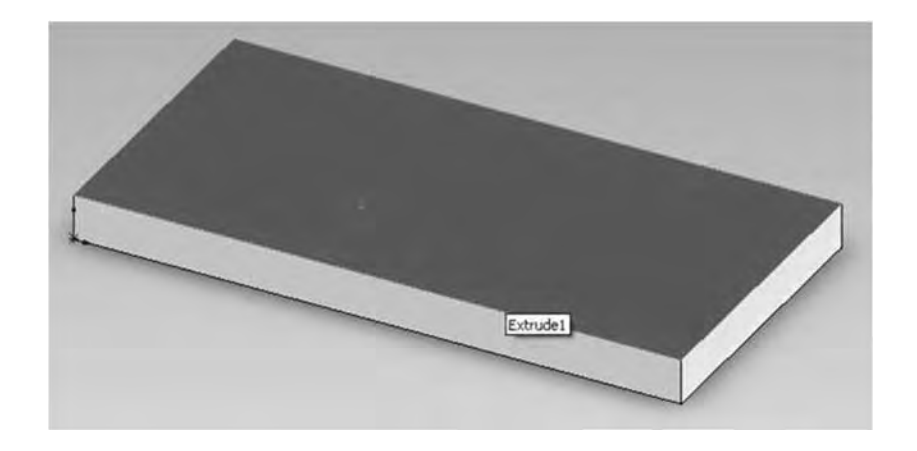

Рисунок 16 – Трехмерная модель основания с выбранной верхней гранью

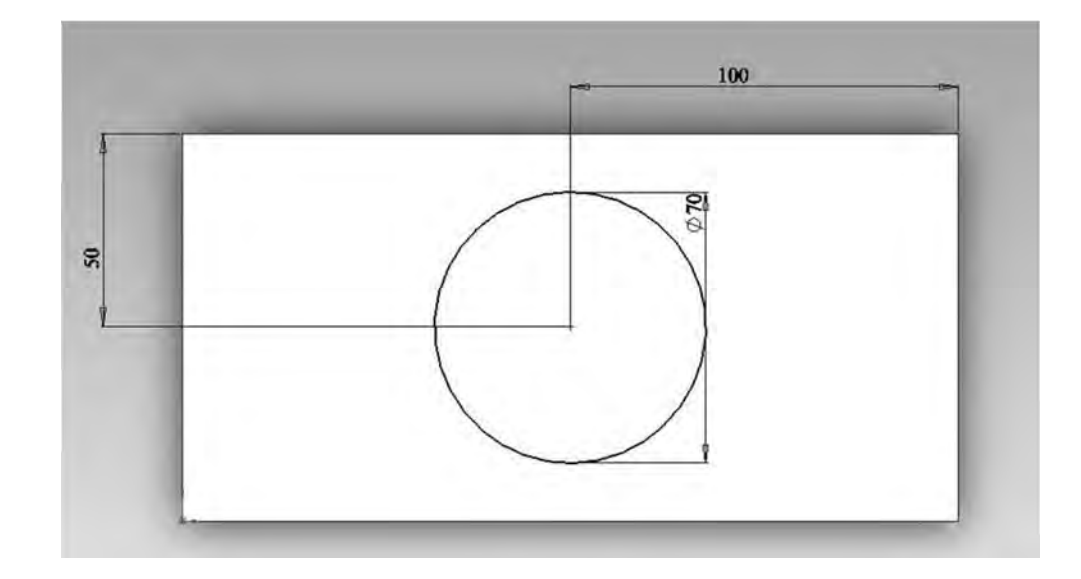

Рисунок 17 – Эскиз бобышки с проставленными размерами

4 Добавить к построенной модели детали отверстие диаметром 50 мм (рисунок 18).

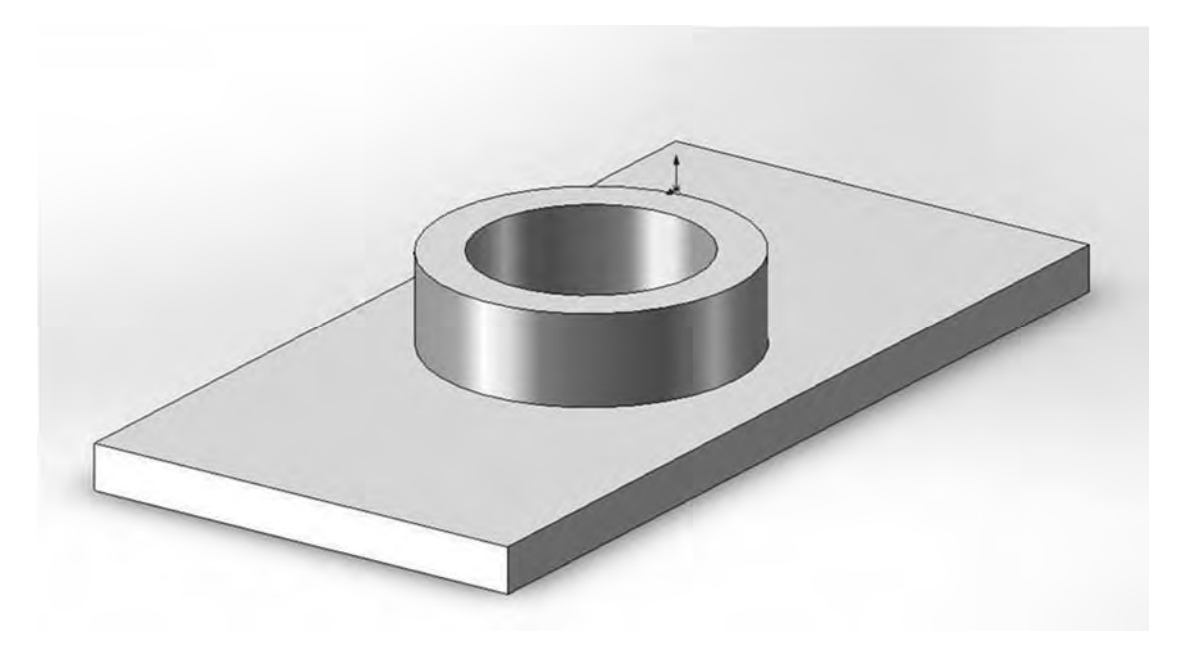

Рисунок 18 – Трехмерная модель детали с бобышкой круглой формы и отверстием

Создать эскиз на верхней грани круглой бобышки. Построить окружность диаметром 50 мм. Для этого выбрать команду «Окружность» и переместить курсор в центр бобышки. Курсор должен изменить форму, как показано на рисунке 19. Это означает, что центр окружности совпадает с центром бобышки.

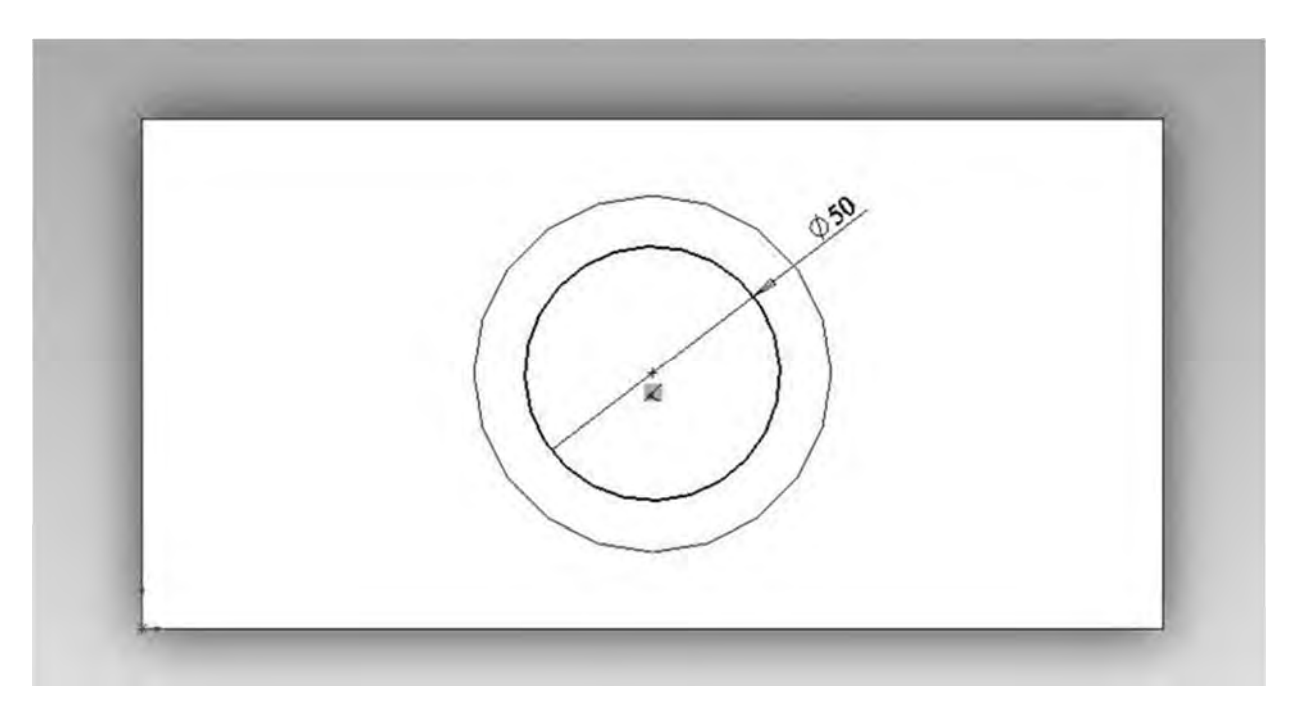

Рисунок 19 – Эскиз бобышки с отверстием и проставленными размерами

Перейти в панель инструментов «Элементы» и нажать кнопку «Вытянутый вырез» (рисунок 20).

| ∂S sol               | <b>ID</b> WOF | rks 🕨 🗋                       | • 🕑 - 🔓 | 🕽 + 🚑 + 🔊 + 💽 - 💲<br>Бышка/основание по траектори        | E AN | 0 ·                                   |                                                                  | . @                                                   |                    | Вырез по траектории |  |
|----------------------|---------------|-------------------------------|---------|----------------------------------------------------------|------|---------------------------------------|------------------------------------------------------------------|-------------------------------------------------------|--------------------|---------------------|--|
| вытяну<br>бобышка/ос | нование       | повернутая<br>бобышка/основан | we      | ышка/основание по сечениям<br>бышка/основание на границе |      | вырез                                 | отверстие<br>под<br>крепеж                                       | вырез                                                 |                    | вырез по границе    |  |
| Элементы<br>©        | JCKNE<br>B    | Ф С                           | >       | Добавления SOLIDWORKS                                    | SOL  | Вытян<br>Вырез т<br>вытяги<br>одном и | <b>утый выре</b><br>гвердотельни<br>вания нарио<br>или нескольки | з<br>ой модели путе<br>ованного проф<br>их направлени | ем<br>жля в<br>ях. |                     |  |

15

Рисунок 20 - Панель инструментов «Элементы»

В Менеджере свойств в окне группы «Направление 1» установить для параметра «Граничное условие» значение «Насквозь» (рисунок 21). Нажать 🖋.

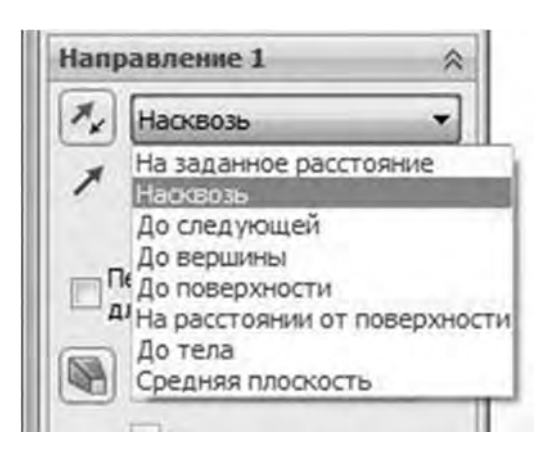

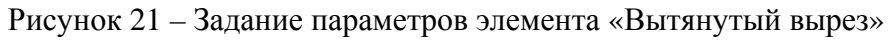

5 Добавить к построенной модели детали четыре отверстия диаметром 20 мм на расстоянии 20 мм от двух торцов (рисунок 22).

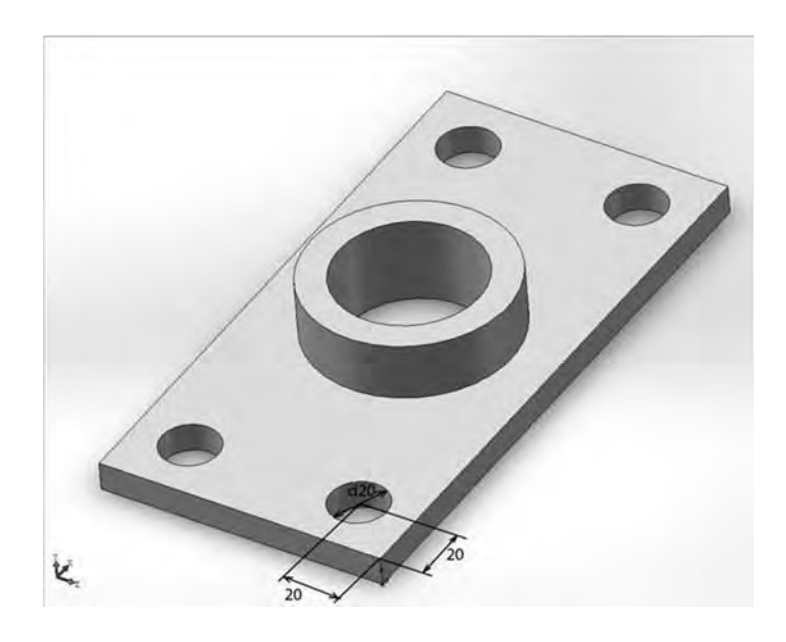

Рисунок 22 – Трехмерная модель детали с отверстиями в основании

6 Создать скругления четырех кромок радиусом 10 мм с помощью команды скругление панели инструментов «Элементы».

Задание 2

В соответствии с заданием построить трехмерную модель вала (рисунок 23). Варианты заданий представлены в таблице 1.

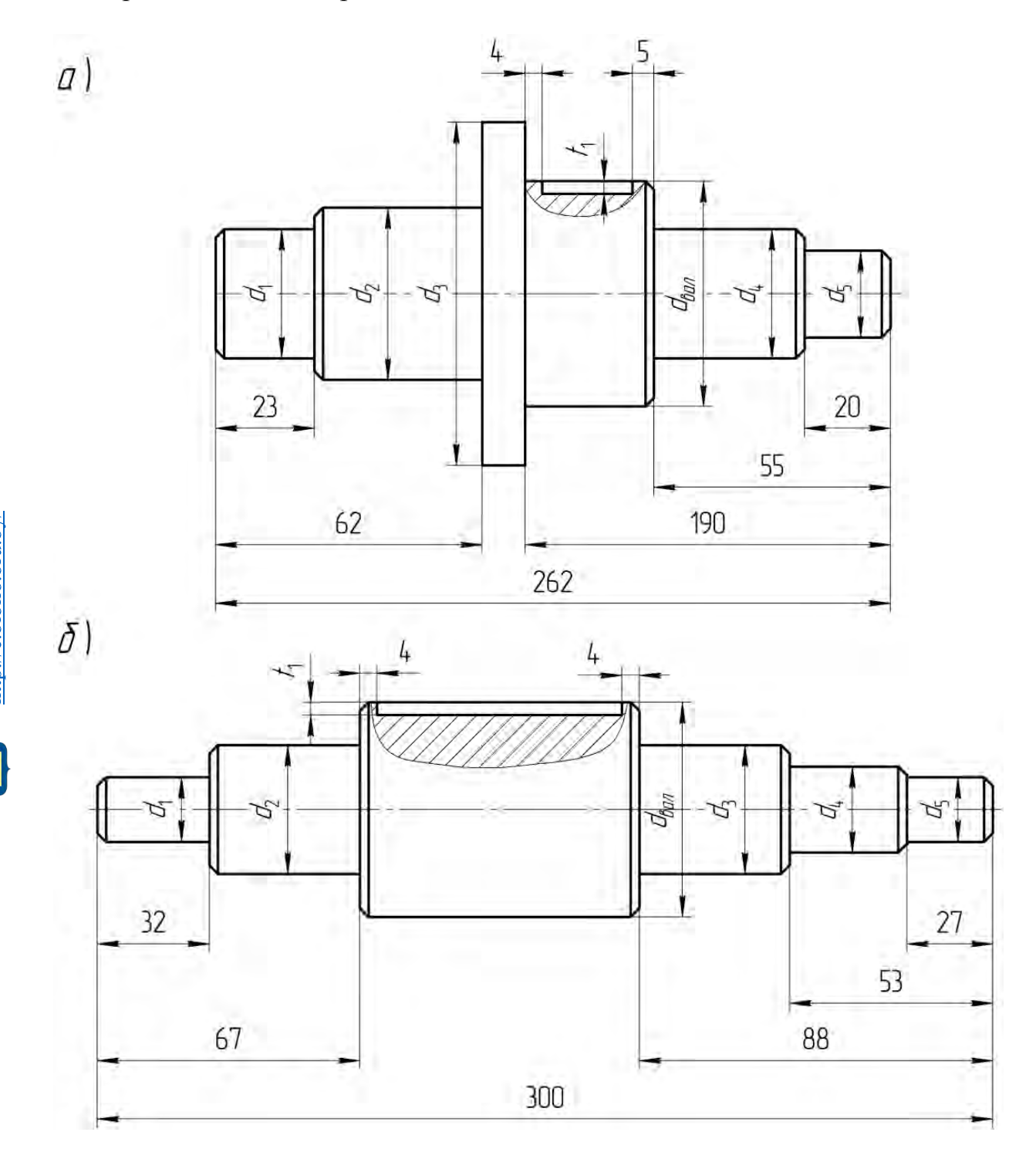

Рисунок 23 – Эскизы проектируемых валов

| Номер варианта | Эскиз проектируемого вала (рисунок 22) | dвал | b  | $t_1$ |
|----------------|----------------------------------------|------|----|-------|
| 1              | а                                      | 42   | 12 | 5     |
| 2              | б                                      | 28   | 8  | 4     |
| 3              | а                                      | 35   | 10 | 5     |
| 4              | б                                      | 36   | 10 | 5     |
| 5              | a                                      | 50   | 16 | 5,5   |
| 6              | б                                      | 42   | 12 | 5     |
| 7              | а                                      | 38   | 10 | 5     |
| 8              | б                                      | 22   | 6  | 4     |
| 9              | а                                      | 42   | 12 | 5     |
| 10             | б                                      | 34   | 10 | 5     |
| 11             | а                                      | 25   | 8  | 4     |
| 12             | б                                      | 30   | 8  | 4     |
| 13             | а                                      | 40   | 12 | 5     |
| 14             | б                                      | 54   | 16 | 6     |
| 15             | а                                      | 32   | 10 | 5     |
| 16             | б                                      | 63   | 18 | 7     |
| 17             | а                                      | 28   | 8  | 4     |
| 18             | б                                      | 42   | 12 | 5     |
| 19             | а                                      | 34   | 10 | 5     |
| 20             | б                                      | 35   | 10 | 5     |

#### Таблица 1 – Варианты заданий

Для вала, изображенного на рисунке 23, а, принять следующее:

 $d_{1} = 0.6d_{BBAR};$   $d_{2} = 0.75d_{BBAR};$   $d_{3} = 1.5d_{BBAR};$   $d_{4} = 0.6d_{BBAR};$   $d_{5} = 0.35d_{BBAR}.$ 

Диаметры  $d_1$  и  $d_4$  должны быть кратны 5.

Для вала, изображенного на рисунке 23, б, принять следующее:

 $d_{1} = 0,4d_{6a\pi};$  $d_{2} = 0,65d_{6a\pi};$  $d_{3} = 0,65d_{6a\pi};$ 

$$d_4 = 0.55 d_{san};$$
  
 $d_5 = 0.4 d_{san}.$ 

Диаметры  $d_2$  и  $d_3$  должны быть кратны 5.

#### Порядок выполнения задания

1 Создать новый файл, выбрать шаблон «Деталь» и сохранить созданный документ в своей папке под именем «Вал\_(ФИО студента)».

2 Используя команду «Осевая линия», создать ось симметрии вала, проходящую через ось координат. Используя команду «Линия», вычертить половинчатый контур вала. Установить необходимые размеры, используя команду «Автоматическое нанесение размеров» (рисунок 24).

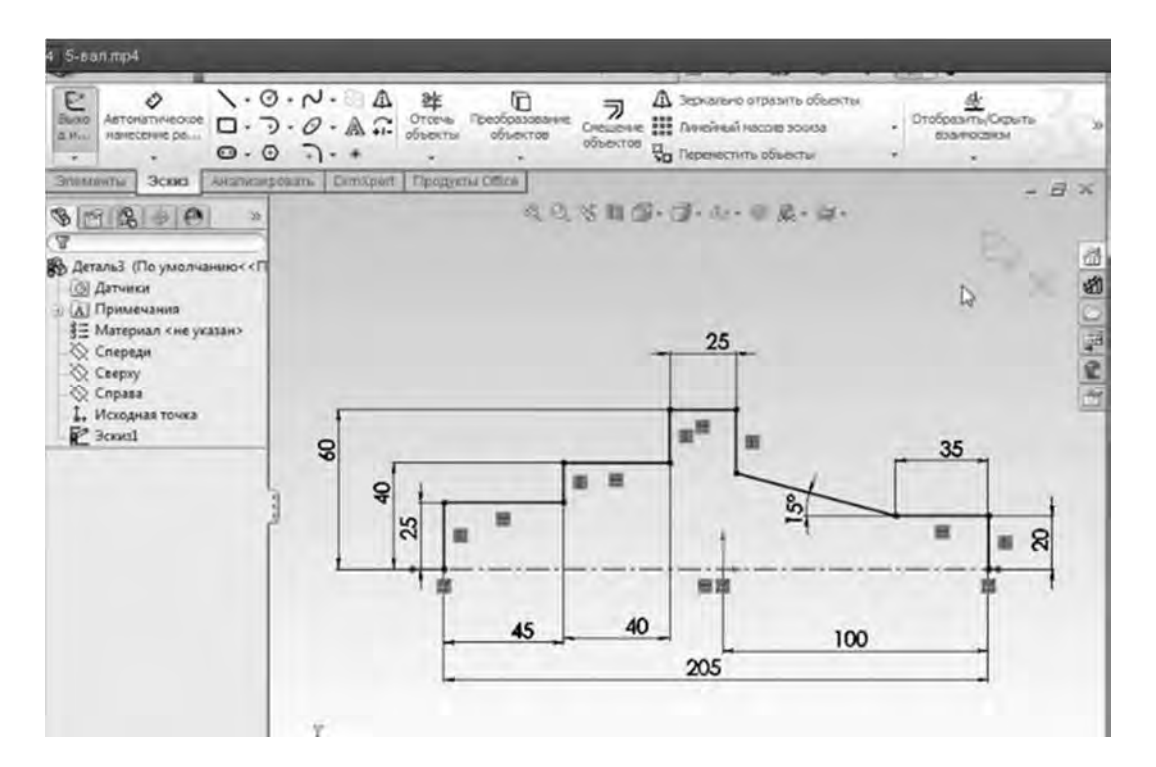

Рисунок 24 – Пример эскиза вала с проставленными размерами

Во вкладке «Элементы» выбрать команду «Повернутая бобышка» (рисунок 25).

3 Проставить фаски, используя команды «Скругление», «Фаска» (рисунок 26).

4 Для создания шпоночного паза в дереве конструирования выбрать плоскость «Спереди». Удерживая кнопку «Ctrl» и левую кнопку мыши, переместить данную плоскость вверх, указывая направление на величину радиуса шейки вала, на которой расположен шпоночный паз.

На перемещенной плоскости в режиме «Эскиз» построить эскиз шпоночного паза шириной *b*.

Перейти в режим «Элементы». Используя команду «Вытянутый вырез», прорезать паз на глубину *t*<sub>1</sub> в соответствии с заданием.

18

5 Сохранить созданную 3D-модель вала.

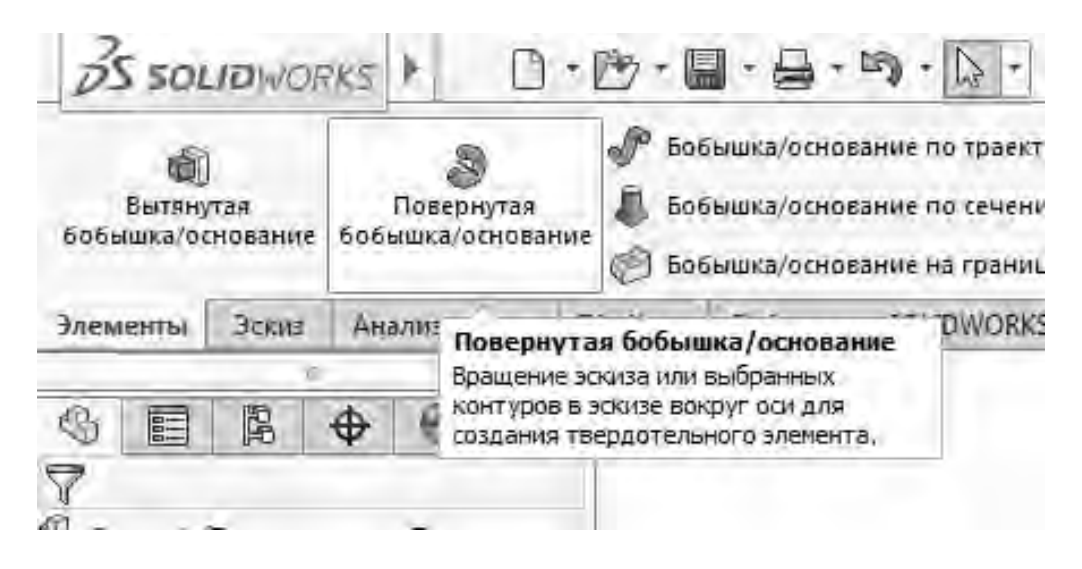

Рисунок 25 - Панель инструментов «Элементы»

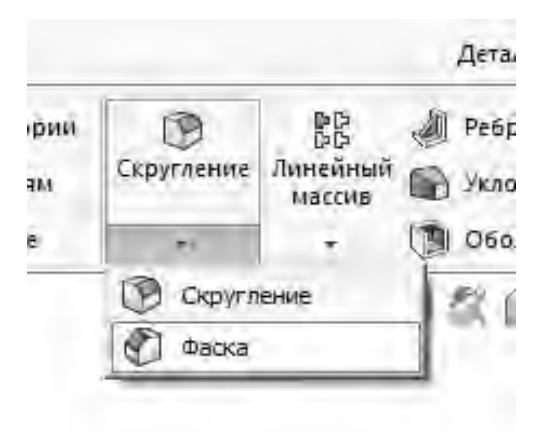

Рисунок 26 - Команды «Скругление», «Фаска» панели инструментов «Элементы»

# Контрольные вопросы

- 1 Какие задачи решает программный комплекс CAПP SolidWorks?
- 2 Что такое САПР?
- 3 Назовите основные виды панелей инструментов SolidWorks.
- 4 Назовите основные объекты проектирования в SolidWorks.
- 5 Какие инструменты построения эскиза вы знаете?
- 6 Из каких этапов состоит общая процедура проектирования в SolidWorks?
- 7 Для чего используются привязки эскиза?
- 8 Как задаются параметры эскиза?
- 9 Назовите основные способы выбора объектов в SolidWorks.
- 10 Назовите основные этапы построения модели вала в SolidWorks.

# 2 Построение сборок в SolidWorks

*Цель работы*: приобретение практических навыков в построении 3D-моделей сборок в среде трехмерного моделирования SolidWorks.

#### Теоретические сведения

Сборка – это узел, состоящий из двух или более деталей, называемых также компонентами, в одном документе SolidWorks. Расположение и ориентация компонентов задается с помощью сопряжений, устанавливающих взаимосвязи между компонентами.

В SolidWorks можно создать сложные сборки, состоящие их многочисленных компонентов, которые могут быть деталями или другими сборками, называемыми узлами сборок. Для большинства операций поведение компонентов одинаково для обоих типов. Добавление компонента в сборку создает связь между сборкой и компонентом. При открытии сборки программой SolidWorks она находит файл компонента, чтобы отобразить его в сборке. Изменения в компоненте автоматически отражаются на сборке.

Расширение документа сборки – .sldasm.

В дереве конструирования FeatureManager отображаются следующие объекты для сборок:

- сборка верхнего уровня (первый объект);

– различные папки, например, «Примечания» и «Сопряжения» 💵;

– плоскости сборки и исходные точки;

- компоненты (узлы сборки и отдельные детали);

– элементы сборки (вырезы или отверстия) и массивы компонентов.

Каждый компонент можно развернуть или свернуть, чтобы просмотреть его подробное описание, нажав на знак рядом с именем компонента.

В сборке можно использовать один и тот же компонент несколько раз. При каждом добавлении в сборку такого компонента суффикс <n> увеличивается на единицу.

В дереве конструирования FeatureManager имя компонента может содержать префикс, предоставляющий информацию о состоянии его взаимосвязей с другими компонентами. Используются следующие префиксы:

- неопределен (-);

- переопределен (+);

- зафиксирован (ф);

– не решен (?).

Отсутствие префикса означает, что положение компонента полностью определено.

#### Задание 1

Построить трехмерную модель сборки вала с зубчатым колесом. Модель вала взять из практической работы № 1.

#### Порядок выполнения практической работы

1 Создать новый документ сборки в SolidWorks. Выбрать в меню пункты «Файл», «Новый». Выбрать шаблон «Сборка» (рисунок 27).

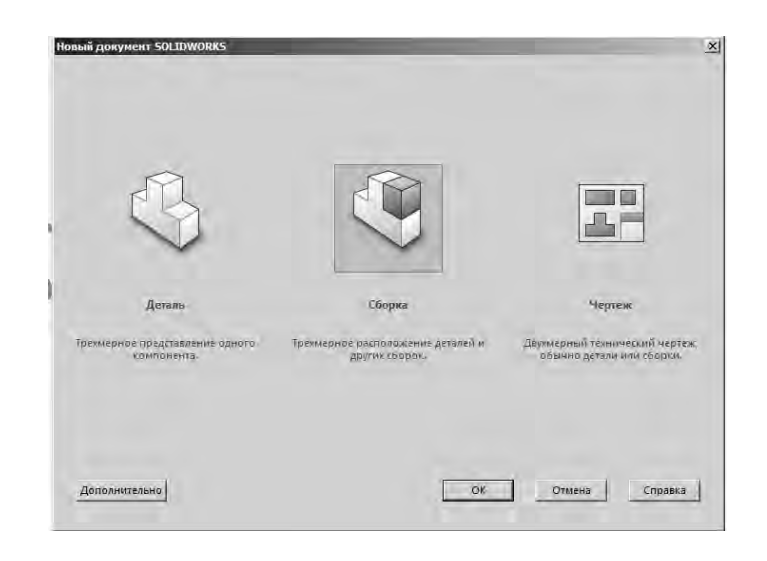

Рисунок 27 – Диалоговое окно создания нового документа SolidWorks

2 Добавить базовый компонент. В созданном документе сборки в менеджере свойств нажать кнопку «Обзор» (рисунок 28) и выбрать базовую деталь (вал).

|                                                                   | ка Ра                                                                                  | сполоз                                                            | кение                                                          | Эскиз                                                       | Анализирс                       |
|-------------------------------------------------------------------|----------------------------------------------------------------------------------------|-------------------------------------------------------------------|----------------------------------------------------------------|-------------------------------------------------------------|---------------------------------|
| 9                                                                 |                                                                                        | R                                                                 | •                                                              | 6                                                           |                                 |
| で<br>~ :                                                          | łачать с<br>Х. →я                                                                      | борку                                                             |                                                                | 3                                                           | † @                             |
| Сообі<br>Выбеј<br>поме<br>выбеј<br>исход<br>Или и<br>вниз<br>Комп | щение<br>рите ком<br>стите его<br>рите ОК,<br>ной точ<br>спользу<br>с помощ<br>оновочн | (понен<br>) в грас<br>чтобы<br>ке.<br>йте про<br>ыю пар<br>ый эск | т для во<br>фическу<br>распол<br>ректиро<br>аметра<br>из с бло | тавки, зат<br>ю област<br>ожить ег<br>вание сви<br>ками. Де | тем<br>Би<br>ов<br>ерху<br>тали |
| можн                                                              | ю создат<br>Созда                                                                      | ть из бл<br>ть расг                                               | юков.<br>10ложе                                                | ние                                                         |                                 |
| Дета/                                                             | нь/сборн<br>ыть доку                                                                   | а для і<br>менты:                                                 | вставки                                                        |                                                             | ^                               |
| Откры                                                             |                                                                                        |                                                                   |                                                                |                                                             |                                 |
| Откры                                                             |                                                                                        |                                                                   |                                                                |                                                             |                                 |

Рисунок 28 – Диалоговое окно для добавления базового компонента

3 Установить шпонку на вал. В библиотеке проектирования последовательно выбрать «Toolbox», «Din», «Шпонки», «Шпонка призматическая», «Четырехугольная шпонка» (рисунок 29). Левой кнопкой мыши перетащить изображение шпонки в область чертежа. При этом в левой части экрана появится меню свойств шпонки. В соответствии с вариантом задания, выданным преподавателем, выбрать диаметр стержня (диаметр вала под шпонку) и длину шпонки.

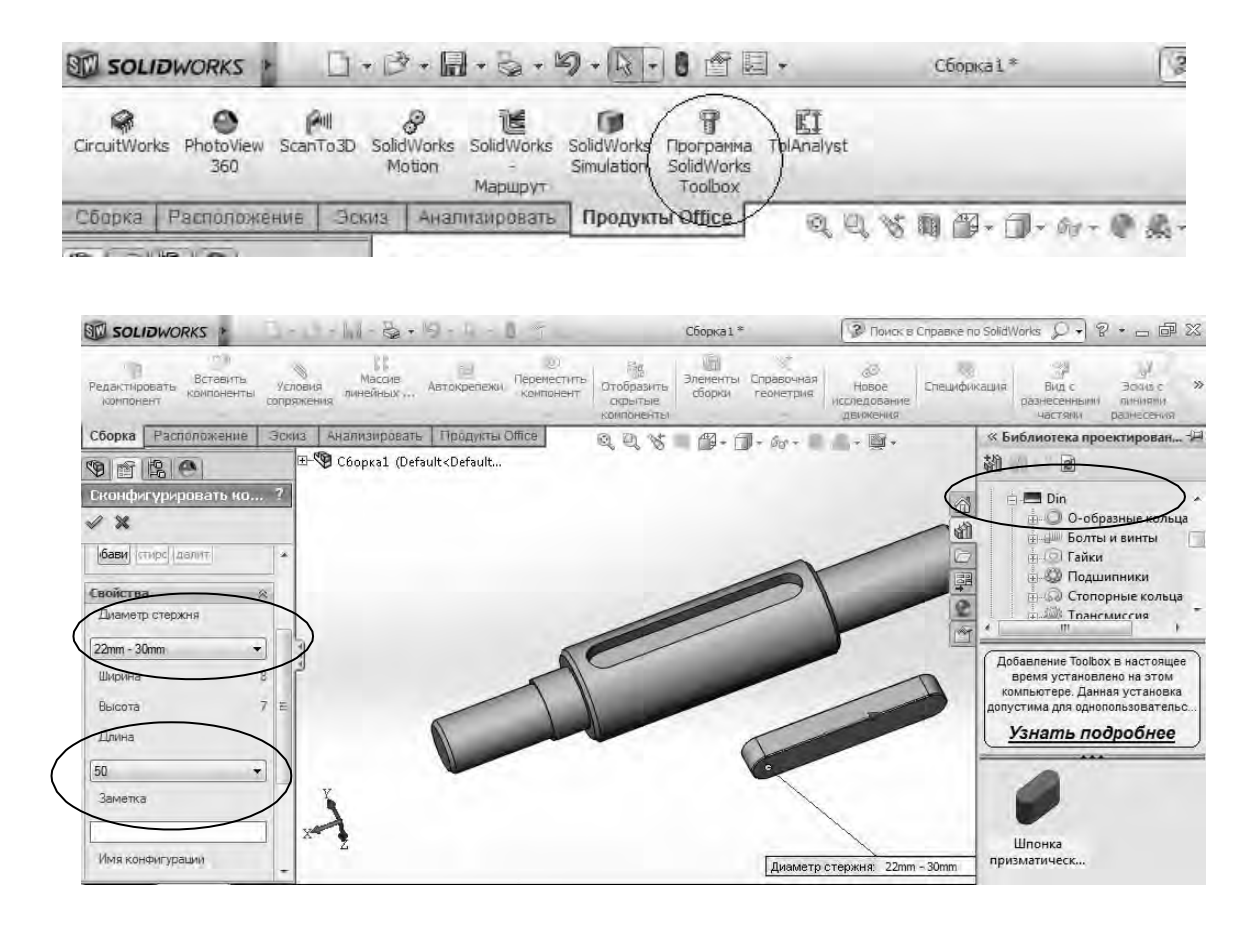

Рисунок 29 – Диалоговое окно с выбором шпонки

Выбрать на панели инструментов «Сборка» команду «Условия сопряжения». В менеджере свойств команды «Сопряжение» выбрать вид сопряжения «Совпадение» и далее – последовательно плоскость основания шпонки и плоскость шпоночного паза (рисунок 29). Плоскость основания шпонки и плоскость шпоночного паза окажутся в одной плоскости. Нажать «ОК».

Создать новое сопряжение шпонки и вала. Выбрать тип сопряжения «Концентричность» и указать последовательно скругленную поверхность шпонки и шпоночного паза. Шпонка установится в шпоночный паз (рисунок 30). Затем нажать «ОК».

4 Установить зубчатое колесо на вал. В библиотеке проектирования последовательно выбрать «Toolbox», «Din», «Трансмиссия», «Зубчатые колеса», «Прямозубое цилиндрическое зубчатое колесо» (рисунок 31). Левой кнопкой мыши перетащить изображение колеса в область чертежа. При этом в левой части экрана появится меню свойств зубчатого колеса. В соответствии с вариантом задания, выданным преподавателем, выбрать модуль и число зубьев.

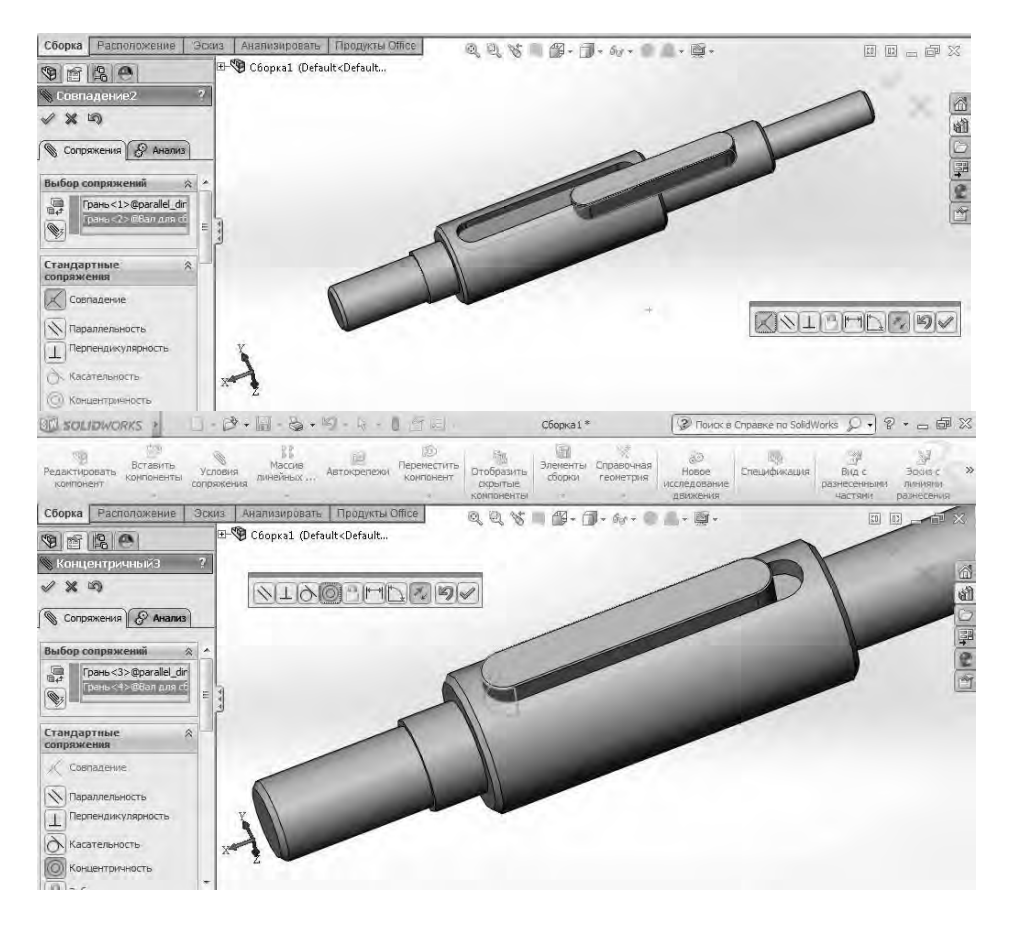

#### Рисунок 30 – Задание сопряжений

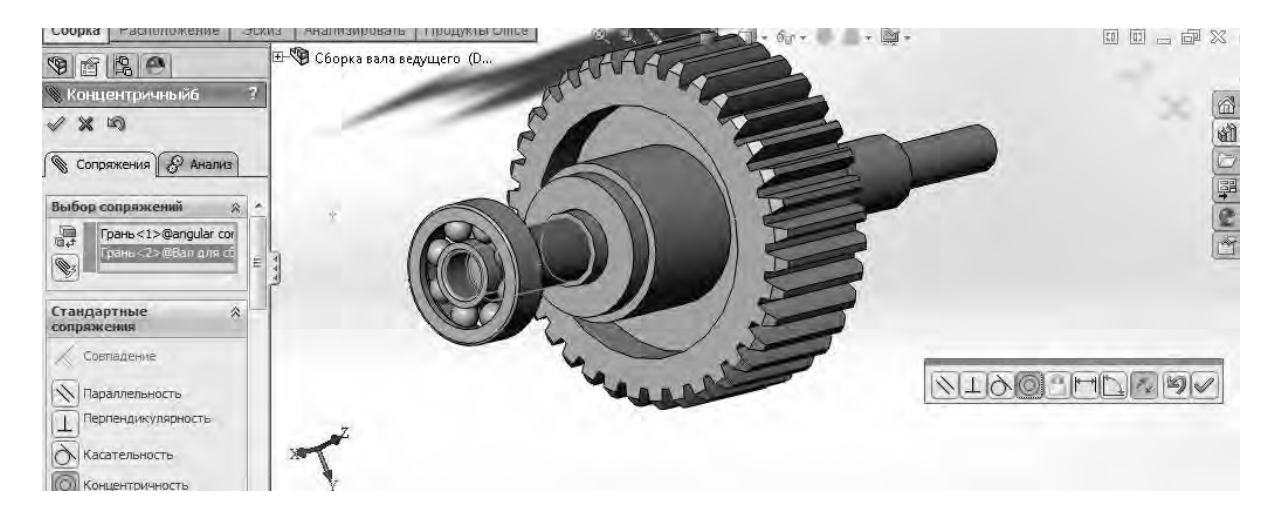

Рисунок 31 – Установка подшипника на вал

Используя команду «Условия сопряжения», создать сопряжения:

– «Концентричность» между поверхностью отверстия колеса и цилиндрической поверхностью ступени вала со шпоночным пазом;

– «Совпадение» между боковой поверхностью шпонки и шпоночного паза колеса;

- «Совпадение» между торцом ступицы колеса и торцом буртика вала.

5 Установить подшипники качения. Подшипник качения является стандартным элементом и вставляется в сборку, используя программу «SolidWorks Toolbox», которая находится во вкладке «Продукты Office».

В библиотеке проектирования последовательно выбрать «Toolbox», «Din», «Подшипники», «Шариковые подшипники», «Радиально-упорный шариковый подшипник». Левой кнопкой мыши перетащить изображение подшипника в область чертежа. В левой части экрана появится меню свойств подшипника. В соответствии с чертежом вала (см. рисунок 23) выбрать внутренний диаметр подшипника.

Создать сопряжения:

– «Концентричность» между поверхностью отверстия подшипника и цилиндрической поверхностью ступени вала;

– «Совпадение» между торцом поверхности подшипника и торцом шейки вала (см. рисунок 31).

6 Сохранить созданную трехмерную модель сборки вала с зубчатым колесом.

#### Контрольные вопросы

1 Какие объекты для сборок отображаются в дереве конструирования FeatureManager?

2 Назовите основные методы проектирования сборок в SolidWorks.

3 Что такое проектирование снизу вверх?

4 Что такое проектирование сверху вниз?

5 Для чего используются сопряжения при создании сборок?

6 Для чего используется приложение SolidWorks «Toolbox»?

7 Какие крепежные детали включает «Toolbox»?

8 Какие конструкционные инструменты есть в «Toolbox»?

9 Как осуществляется добавление крепежных деталей в сборку?

10 Как осуществляется редактирование крепежных деталей в сборке?

11 Назовите основные виды геометрических взаимосвязей между компонентами сборки.

12 Назовите основные операции с компонентами.

# Список литературы

1 Берлинер, Э. М. САПР в машиностроении: учебник для вузов / Э. М. Берлинер, О. В. Таратынов. – Москва : Форум, 2011. – 448 с.

2 Алямовский, А. А. SolidWorks / CosmosWorks. Инженерный анализ методом конечных элементов / А. А. Алямовский. – Москва: ДМК Пресс, 2004. – 432 с.

3 Бутко, А. О. Основы моделирования в САПР NX: учебное пособие / А. О. Бутко, В. А. Прудников, Г. А. Цырков. – 2-е изд. – Москва: ИНФРА-М, 2018. – 199 с.

4 Акулович, Л. М. Основы автоматизированного проектирования технологических процессов в машиностроении: учебное пособие для вузов / Л. М. Акулович, В. К. Шелег. – Минск: Новое знание, 2016. – 488 с.

5 Основы автоматизированного проектирования: учебник / Под ред. А. П. Карпенко. – Москва: ИНФРА-М, 2017. – 329 с.

6 Шишов, О. В. Современные технологии и технические средства информатизации : учебник / О. В. Шишов. – Москва: ИНФРА-М, 2017. – 462 с.